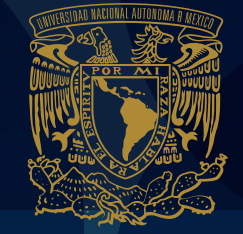

videos-educativos@eneo.unam.mx

▶ ♀ ⊕ ● ♀ ?

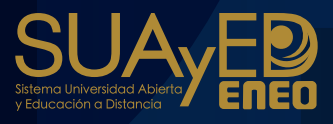

videos-educativos@eneo.unam.mx

Contraseña

VosFd2021\*\*

Se creó una cuenta en el dominio eneo.unam.mx para albergar los videos educativos elaborados como resultado del taller Planeación y diseño de un vídeo educativo para docentes de la ENEO-SUAyED

• • •

Acceder a gmail.com con usuario videos-educativos@eneo.unam.mx

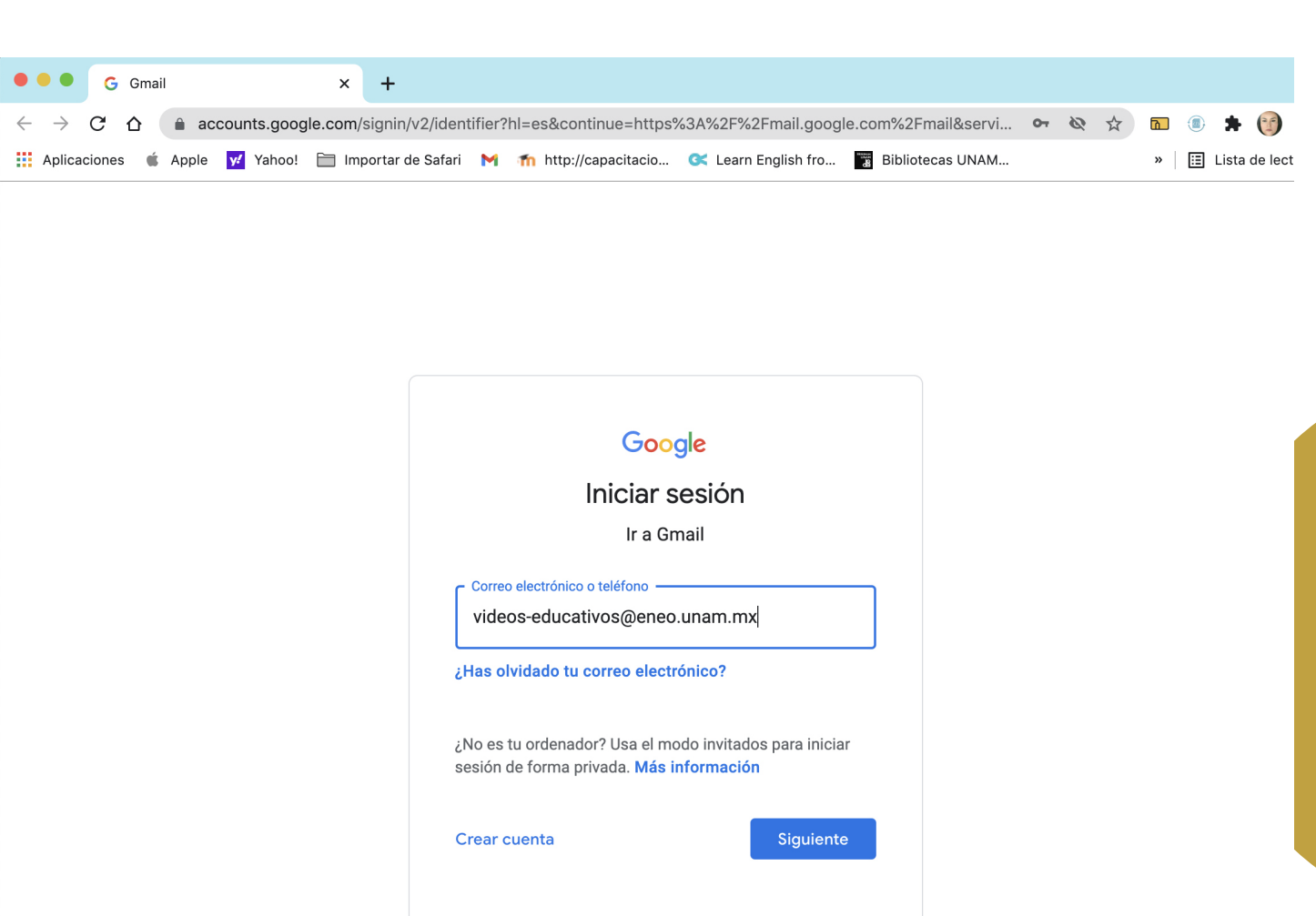

Español (España) 🔻

Ayuda Privacidad Términos

videos-educativos@eneo.unam.mx

•••

Recibidos (2) - videos-educatio x +
 C ☆ a mail.google.com/mail/u/2/#inbox

. . .

 $\leftarrow \rightarrow$ 

or 🏠 🛅

(1) 1

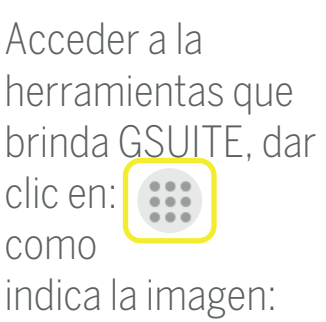

Mover el scroll

lateral y acceder al

icono de YouTube.

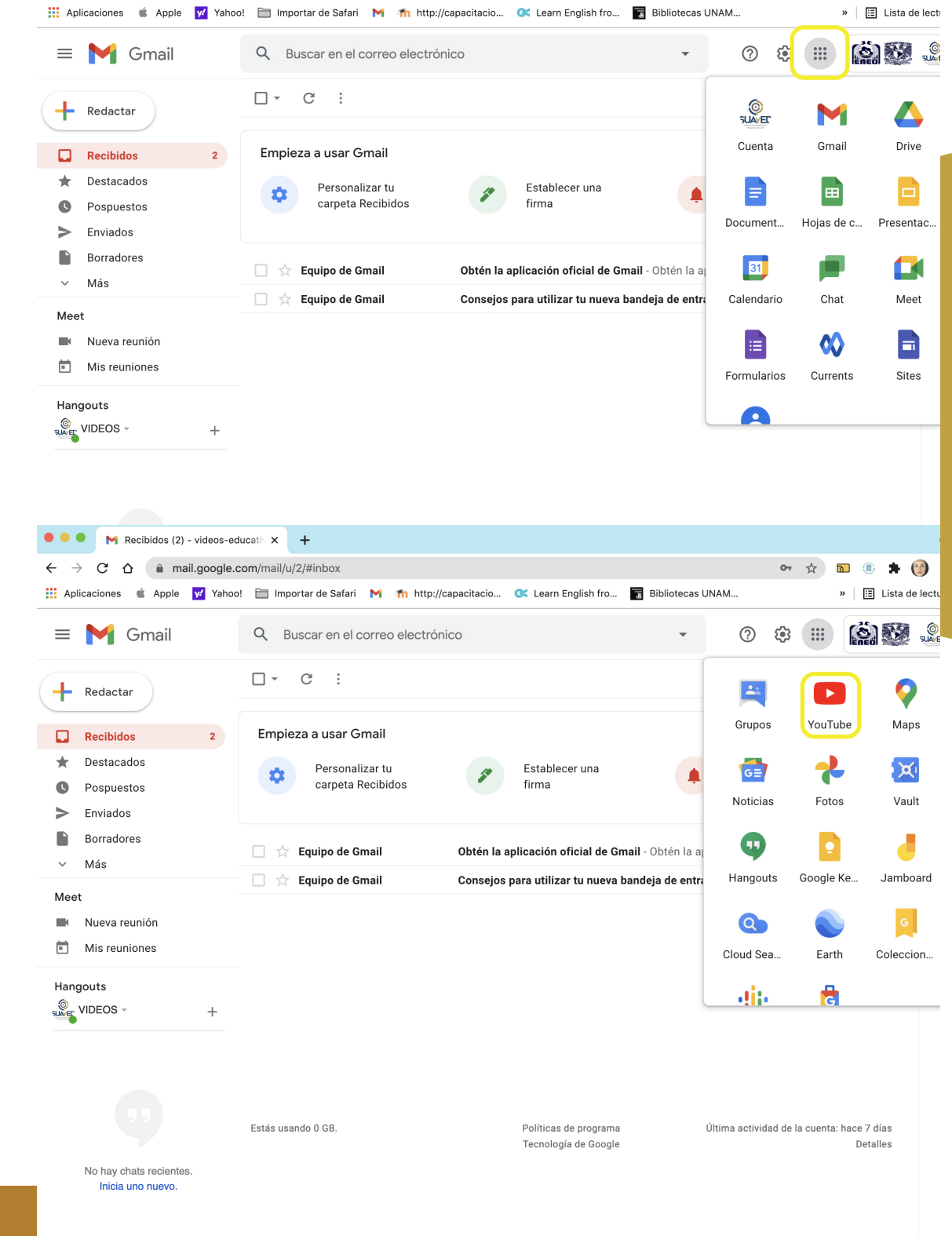

2

[]

videos-educativos@eneo.unam.mx

•••

Dar clic en el botón de Crear como indica la imagen

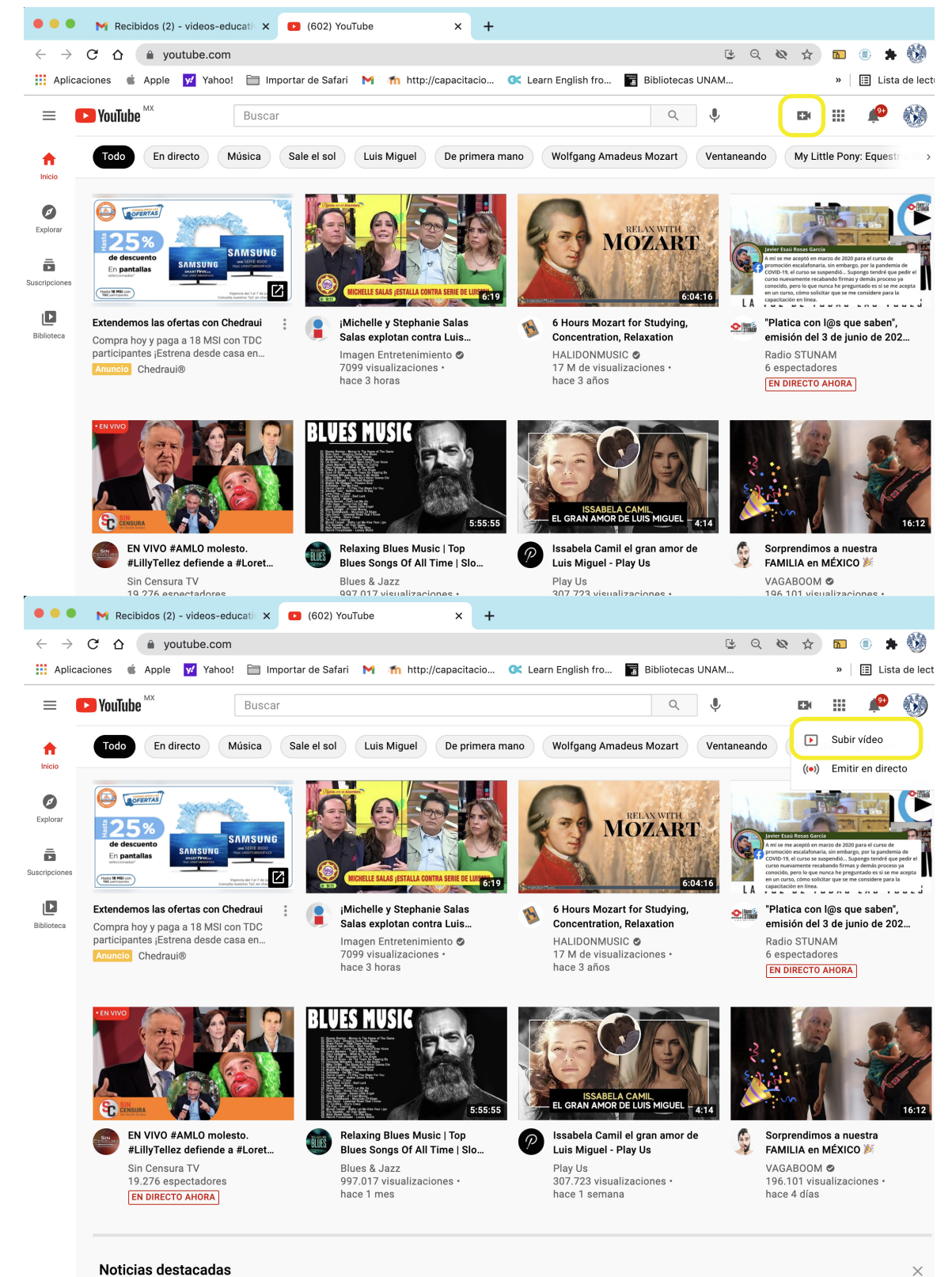

M

**™** 

Se despliega un menú, dar clic en subir video

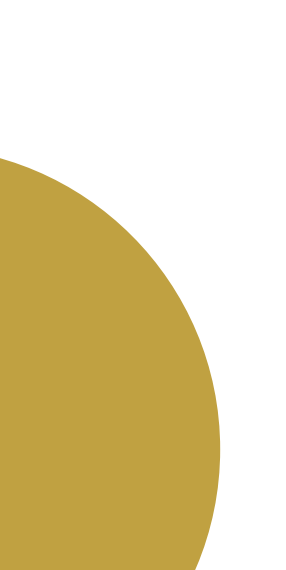

videos-educativos@eneo.unam.mx

• • •

▶ 🔮 🌐 🖓 🍞

Dar clic en el asistente para la seleccionar el archivo correspondiente para subir.

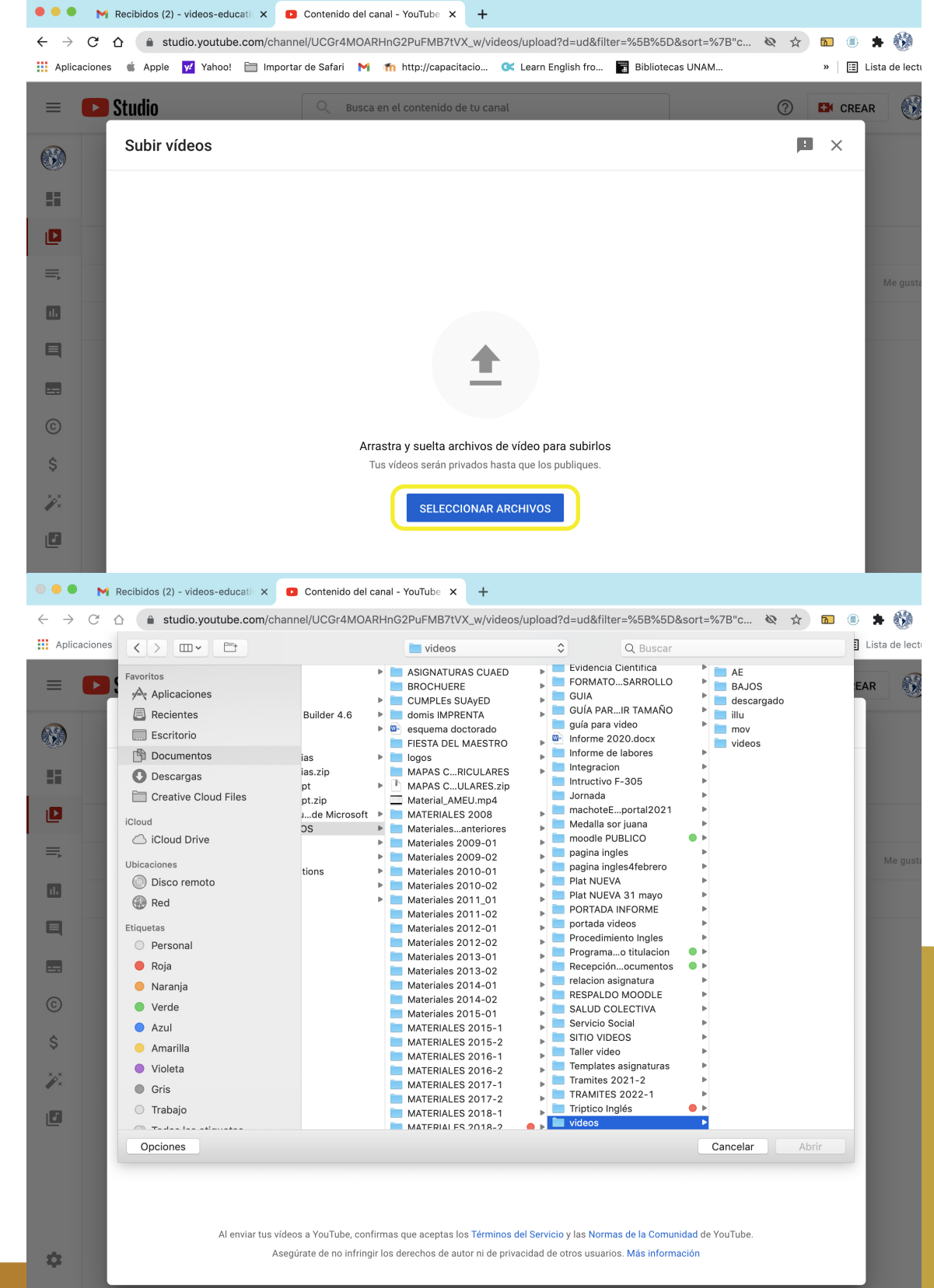

Seleccionar en el equipo de cómputo le video a seleccionar.

videos-educativos@eneo.unam.mx

•••

▶ 🖳 🕀 🌐 🖗 🕇

Dar clic en el asistente para la seleccionar el archivo correspondiente para subir.

[]

Después en el asistente llenar el título del video y descripción del Video, del lado derecho indica el enlace del video donde se alojará.

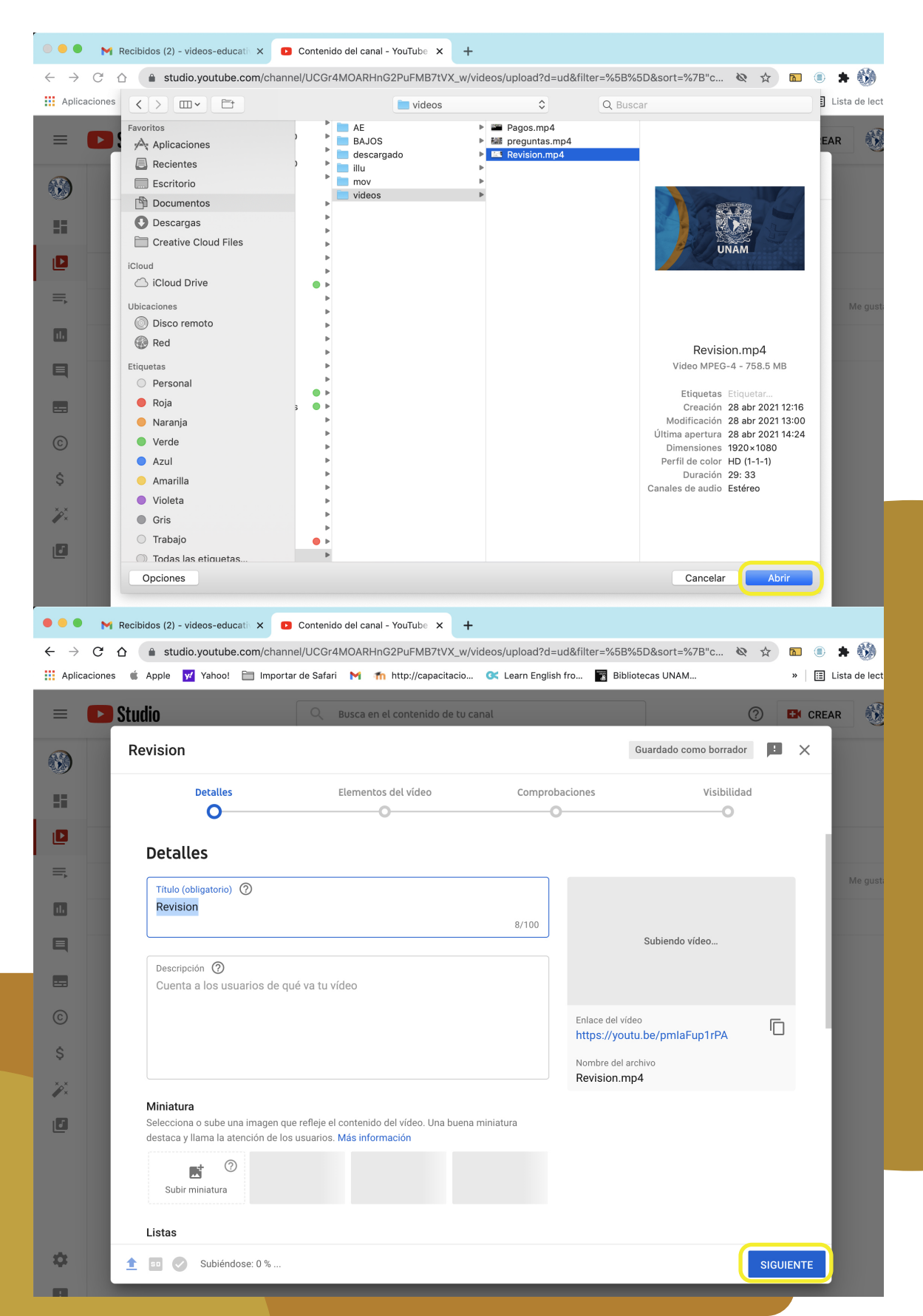

videos-educativos@eneo.unam.mx

▶ 0 0 2 2

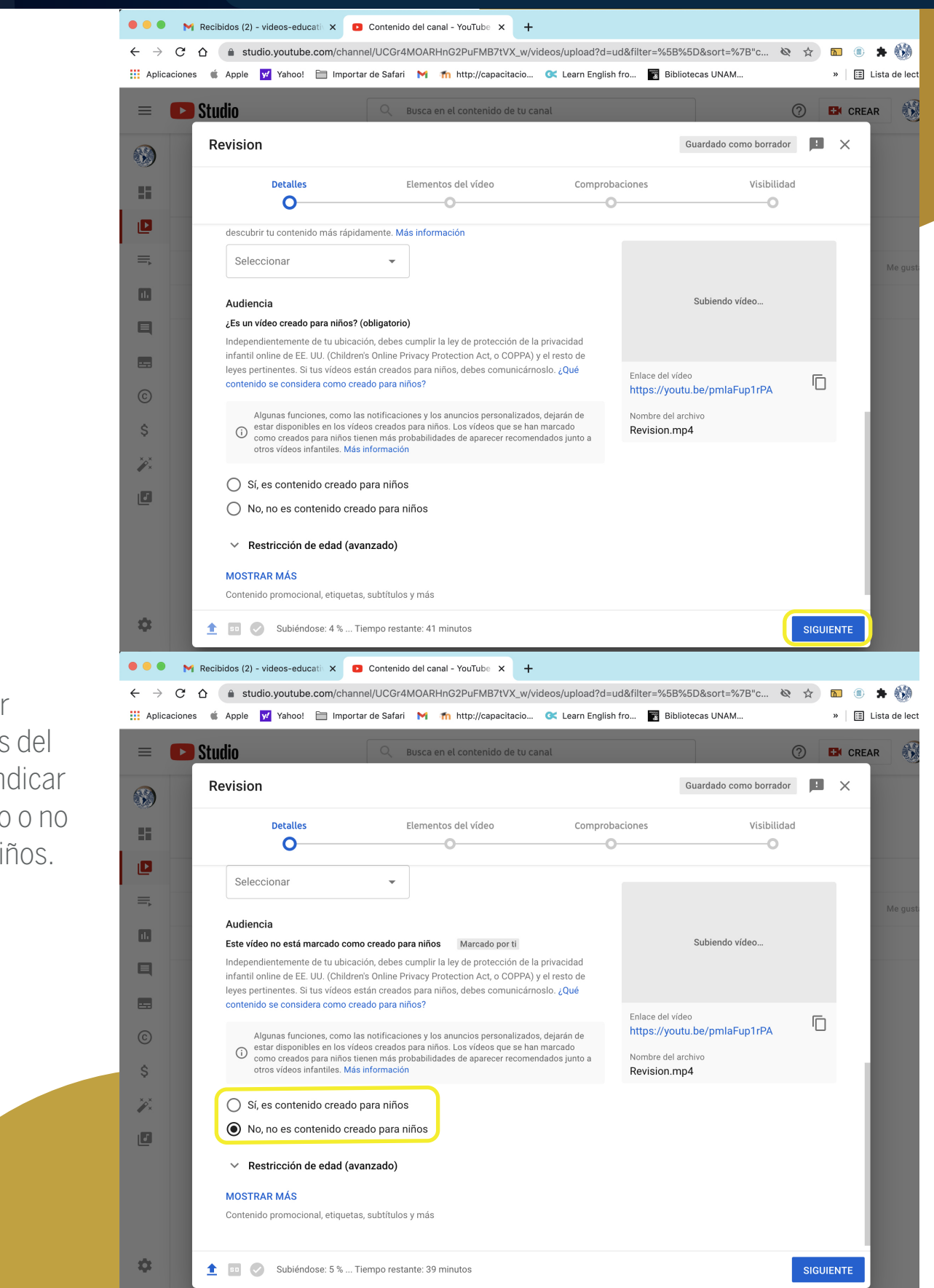

• • •

# Dar clic en siguiente.

6

Después llenar características del video, como indicar si es contenido o no creado para niños.

videos-educativos@eneo.unam.mx

▶ 0 0 2

#### Dar clic en siguiente

• • •

Sale una ventana donde el programa verifica que se comprobara que el video no infrinja algún derecho de autor.

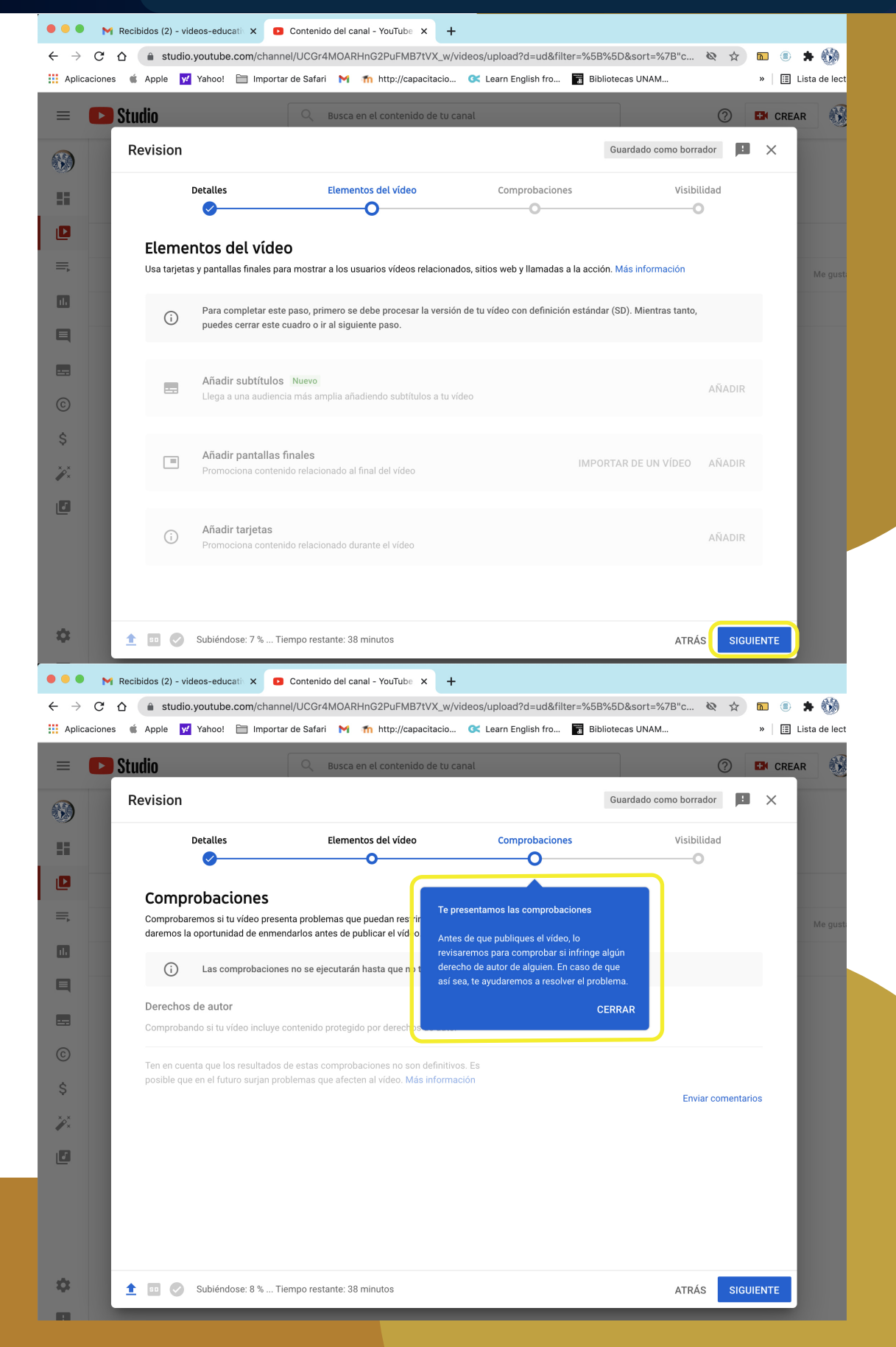

videos-educativos@eneo.unam.mx

▶ 🔮 🌐 🖓 🏹

• • •

Verificar la visibilidad que se requiere, si queremos que el video sea Privado, esto es que solo lo pueda ver la persona que lo subió, oculto solo aquellos que tengan el enlace o público que lo puedan ver todos, al buscar por tema, se recomienda Público, dar clic en publicar.

Indicará el proceso de subida y el estado actual.

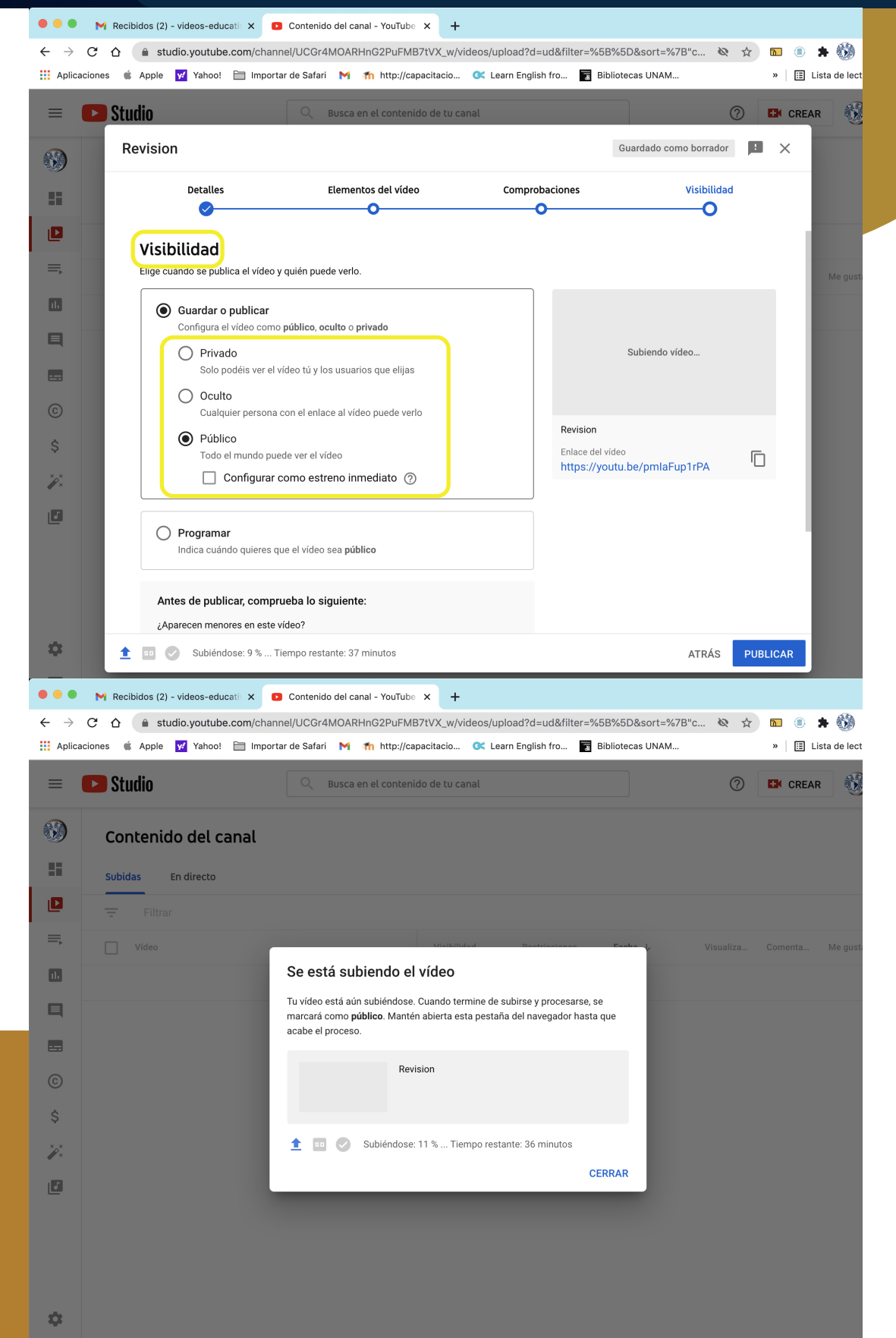

videos-educativos@eneo.unam.mx

•••

Se muestra el porcentaje de avance de subida del archivo.

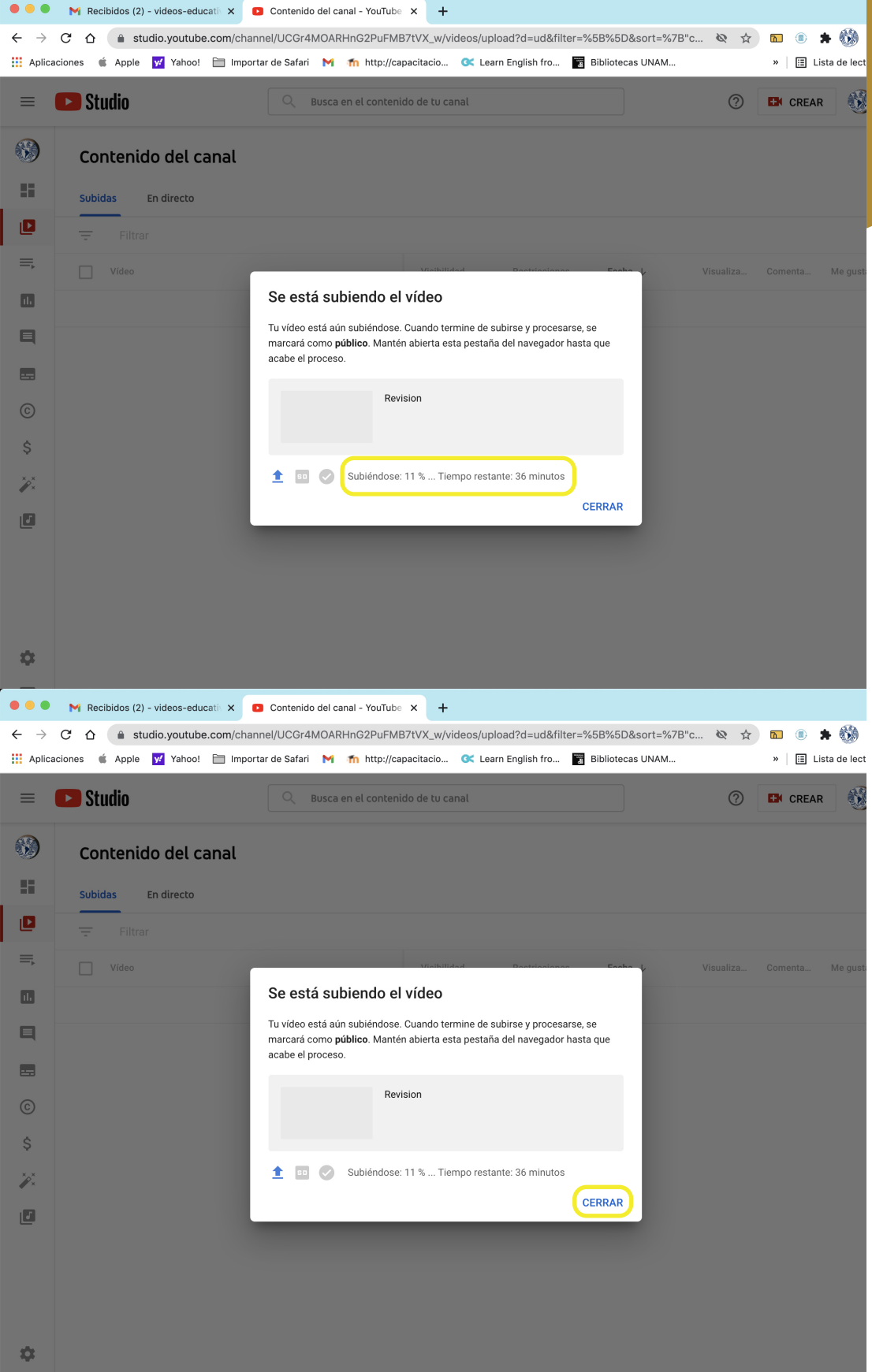

#### Dar clic en cerrar

videos-educativos@eneo.unam.mx

Se muestra el porcentaje de avance de subida del archivo.

Dar clic en cerrar

[]

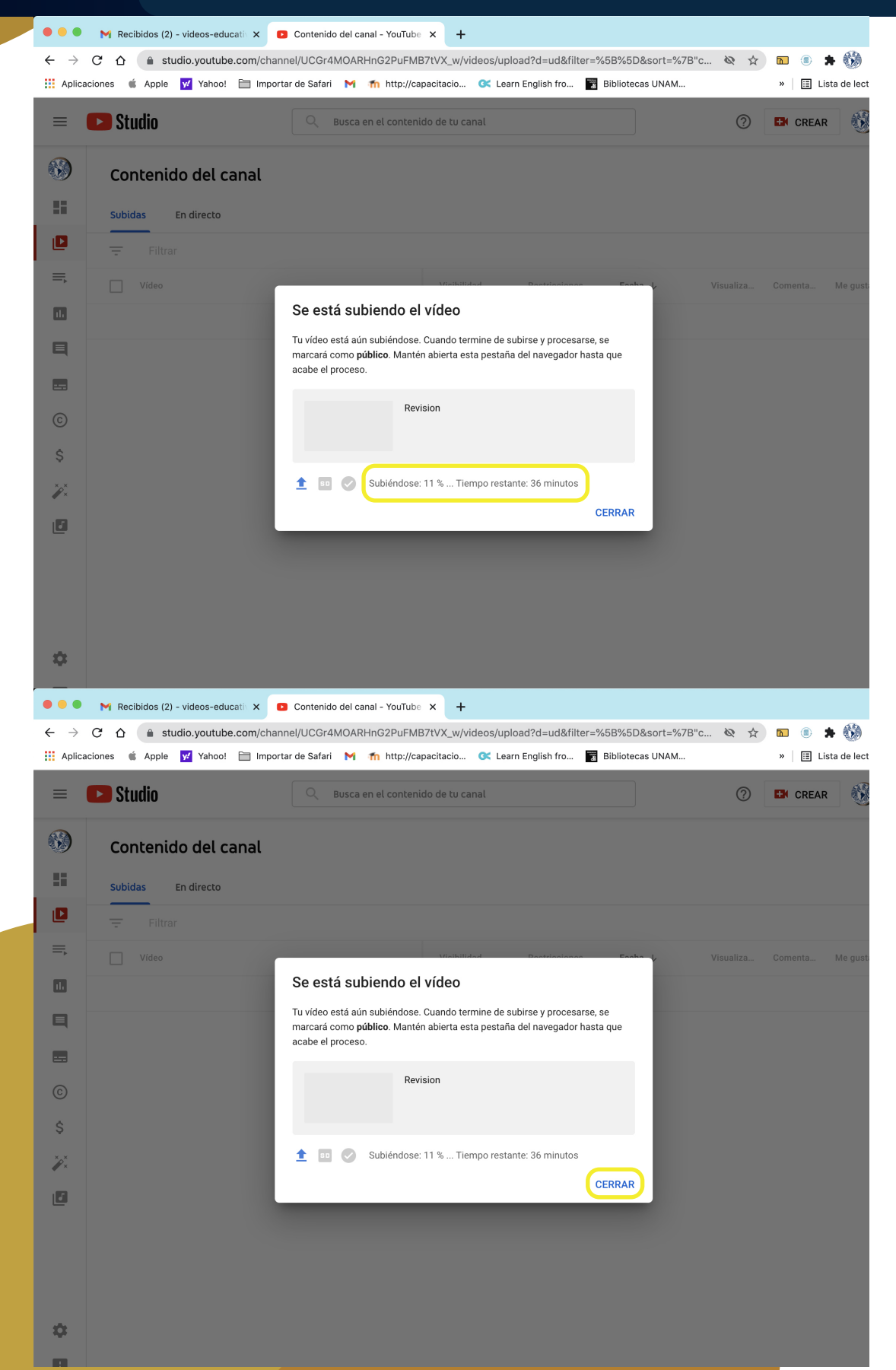

videos-educativos@eneo.unam.mx

Después no muestra el menú general de los videos y estado de cada uno de los videos que ya se subió.

También en la parte inferior se muestra el estado de avance de la subida de archivo.

| •••                      | M Recibidos (                                                              | (2) - videos-educativ X                                                                                                    |                                                                                                    | be × +                                                                                                    |                                                                                                    |                                                                                                    |                                                                                                    |                                                                                                    |                                                                                                    |
|--------------------------|----------------------------------------------------------------------------|----------------------------------------------------------------------------------------------------|----------------------------------------------------------------------------------------------------|----------------------------------------------------------------------------------------------------|----------------------------------------------------------------------------------------------------|----------------------------------------------------------------------------------------------------|----------------------------------------------------------------------------------------------------|----------------------------------------------------------------------------------------------------|----------------------------------------------------------------------------------------------------|
| ← →                      | C 🛆 🔒                                                                      | studio.youtube.com/                                                                                                    | channel/UCGr4MOARHnG2PuFl                                                                                                    | MB7tVX_w/videos/up                                                                                                    | oload?filter=%58                                                                                                    | B%5D&sort=%7B"column                                                                                                    | 2 2                                                                                                    | N 🖲 Lietz                                                                                                    | 🚱                                                                                                    |
|                          |                                                                            |                                                                                                    |                                                                                                    |                                                                                                    |                                                                                                    |                                                                                                    |                                                                                                    |                                                                                                    |                                                                                                    |
| =                        | <b>1</b> Studio                                                            |                                                                                                    | Q Busca en el conte                                                                                                    | nido de lu canal                                                                                                    |                                                                                                    |                                                                                                    | 0                                                                                                    | CREAR                                                                                                    | <b>U</b>                                                                                                    |
|                          | Conten                                                                     | ido del canal                                                                                                    | l                                                                                                    |                                                                                                    |                                                                                                    |                                                                                                    |                                                                                                    |                                                                                                    |                                                                                                    |
|                          | Subidas                                                                    | En directo                                                                                                    |                                                                                                    |                                                                                                    |                                                                                                    |                                                                                                    |                                                                                                    |                                                                                                    |                                                                                                    |
| ۵                        | = Filt                                                                     | trar                                                                                                    |                                                                                                    | Pendiente<br>El estado de                                                                                                    | la versión de tu vi                                                                                                    | ídeo en definición estándar (SD)                                                                                                    |                                                                                                    |                                                                                                    |                                                                                                    |
| ≡                        | Vídeo                                                                      |                                                                                                    |                                                                                                    | se hará públ                                                                                                    | ico en YouTube cu                                                                                                    | uando termine de procesarse.                                                                                                    | liza                                                                                                    | Comenta I                                                                                                    | Me gusta                                                                                                    |
|                          |                                                                            | 1                                                                                                    |                                                                                                    | () Pen ▼                                                                                                    |                                                                                                    |                                                                                                    |                                                                                                    | CANC                                                                                                    | CELAR S                                                                                                    |
|                          |                                                                            | Calz<br>"Hola<br>guan                                                                                                    | ado de guantes con técnica cerra<br>a bienvenido al video "Calzado de<br>tes con técnica cerrada", el cual es                                                                                                    | Público                                                                                                    | Ninguna                                                                                                    | <b>28 ene 2020</b><br>Publicado                                                                                                    | 22                                                                                                    | 0                                                                                                    | 1                                                                                                    |
| ©<br>\$                  |                                                                            | insta<br>Prog<br>1:15                                                                                                    | <b>lacion</b><br>rama de Acreditación del inglés en<br>Instructivo para instalación de                                                                                                    | • Público                                                                                                    | Ninguna                                                                                                    | 22 mar 2019<br>Publicado                                                                                                    | 3.151                                                                                                    | 3                                                                                                    | 8                                                                                                    |
| ××<br>I                  |                                                                            | insta<br>video<br>progr                                                                                                    | <b>llacion</b><br>de instrucciones de instalación<br>rama Respondus                                                                                                    | Público                                                                                                    | Ninguna                                                                                                    | 22 mar 2019<br>Publicado                                                                                                    | 18                                                                                                    | 0                                                                                                    |                                                                                                    |
|                          |                                                                            | Contraction Contraction Contra                                                                                                    | <b>iis manos</b><br>ated using PowToon Free sign up<br>tp://www.powtoon.com/youtube/                                                                                                    | Público                                                                                                    | Ninguna                                                                                                    | <b>18 jun 2018</b><br>Publicado                                                                                                    | 5                                                                                                    | 0                                                                                                    |                                                                                                    |
| ċ                        |                                                                            | Uisit<br>- Cre<br>at htt                                                                                                    | Our Location!<br>Pated using PowToon Free sign up<br>tp://www.powtoon.com/youtube/                                                                                                    | Público                                                                                                    | Ninguna                                                                                                    | Subiendo 1 de 1 Tiempo r                                                                                                    | restante:                                                                                                    | 18 minutos 🗸                                                                                                    | ^                                                                                                    |
| _                        |                                                                            | Grab                                                                                                    | ación de pantalla                                                                                                    | <ul> <li>Oculto</li> </ul>                                                                                                    | Ninguna                                                                                                    | Revision.mp4                                                                                                    | U                                                                                                    | 60 % subido 🕈                                                                                                    | ×                                                                                                    |
|                          | M Recibidos (                                                              | (2) - videos-educativ 🗙                                                                                                    | Contonido dol conol - VouTu                                                                                                    |                                                                                                    |                                                                                                    |                                                                                                    |                                                                                                    |                                                                                                    |                                                                                                    |
| $\leftarrow \rightarrow$ | C A A                                                                      | studio voutube com/                                                                                                    | channel/UCGr4MOARHnG2PuEl                                                                                                    | be × +                                                                                                    | oload?filter=%56                                                                                                    | 3%5D&sort=%78"column                                                                                                    | 10 1                                                                                                    | <b>N</b> (1) <b>\$</b>                                                                                                    | <i>i</i> Ba                                                                                                    |
| ← →                      | C බ ●<br>aciones € Appl                                                    | studio.youtube.com/<br>le <mark>y/</mark> Yahoo! 🛅 I                                                                                                    | ichannel/UCGr4MOARHnG2PuFl                                                                                                    | be × +<br>MB7tVX_w/videos/up<br>capacitacio & Le                                                                                                    | bload?filter=%5E<br>arn English fro                                                                                              | 3%5D&sort=%7B"column                                                                                                    | <b>&amp;</b> &                                                                                                    | ▶ 💽 🔹 🗯                                                                                                    | de lecti                                                                                                    |
| ← →                      | C A Appl<br>aciones & Appl                                                 | studio.youtube.com/                                                                                                    | channel/UCGr4MOARHnG2PuFl<br>mportar de Safari M fn http://                                                                                                    | be X +<br>MB7tVX_w/videos/up<br>capacitacio X Le<br>enido de tu canal                                                                                                    | oload?filter=%5E<br>arn English fro                                                                                              | Bibliotecas UNAM                                                                                                    | & ☆<br>?                                                                                                    | <ul> <li>M ● ★</li> <li>N Ⅲ Lista</li> <li>CREAR</li> </ul>                                                                                                    | a de lecti                                                                                                    |
| ← →<br>III Aplica        | C A Appl<br>aciones & Appl<br>Studio<br>Conten                             | studio.youtube.com/<br>le V Yahoo! I I                                                                                                    | channel/UCGr4MOARHnG2PuFl mportar de Safari M m http://                                                                                                    | be × +<br>MB7tVX_w/videos/up<br>capacitacio C Le                                                                                                    | oload?filter=%5E<br>arn English fro                                                                                              | Bibliotecas UNAM                                                                                                    | & ☆<br>⑦                                                                                                    | <ul> <li>n (a) ★</li> <li>» (b) Lista</li> <li>CREAR</li> </ul>                                                                                                    | a de lectr                                                                                                    |
| ← →<br>III Aplica        | C  A  Appl caciones Conten Subidas                                         | studio.youtube.com/<br>le 22 Yahoo! 1 1                                                                                                    | channel/UCGr4MOARHnG2PuFl<br>mportar de Safari M fn http://                                                                                                    | be × +<br>MB7tVX_w/videos/up<br>capacitacio & Le<br>unido de tu canal                                                                                                    | oload?filter=%5E                                                                                                    | 3%5D&sort=%7B"column<br>■ Bibliotecas UNAM                                                                                                    | & ¢                                                                                                    | » 🗈 🖈                                                                                                    | a de lecti                                                                                                    |
|                          | C D A Appl                                                                 | studio.youtube.com/<br>le v Yahoo! I I<br>ido del canal<br>En directo                                                                                                    | Channel/UCGr4MOARHnG2PuFl<br>mportar de Safari M m http://                                                                                                    | be × +<br>MB7tVX_w/videos/up<br>capacitacio I Le<br>inido de tu canal<br>Pendiente                                                                                                    | oload?filter=%5t                                                                                                    | Bibliotecas UNAM                                                                                                    | ©                                                                                                    | N ® ♠<br>» E Lista                                                                                                    | a de lecti                                                                                                    |
|                          | C A Appl<br>aciones Appl<br>Studio<br>Conten<br>Subidas<br>T Filt          | studio.youtube.com/<br>le 22 Yahoo! I I<br>ido del canal<br>En directo                                                                                                    | Contenno del cana e rodud<br>channel/UCGr4MOARHnG2PUFI<br>mportar de Safari M m http://<br>Busca en el conte                                                                                                    | MB7tVX_w/videos/up<br>capacitacio                                                                                                    | oload?filter=%58<br>arn English fro<br>la versión de tu vi<br>ico en YouTube cu                                                  | ideo en definición estándar (SD)                                                                                                    | œ☆                                                                                                    | <ul> <li>■ ●</li> <li>■ Lista</li> <li>■ CREAR</li> </ul>                                                                                                    | a de lecti                                                                                                    |
|                          | C A Appl<br>Appl<br>Studio<br>Conten<br>Subidas<br>T Filt<br>Video         | studio.youtube.com/<br>ido del canal<br>En directo                                                                                                    | Contenno de cana - found<br>channel/UCGr4MOARHnG2PuFl<br>mportar de Safari M m http://                                                                                                    | Pendiente<br>El estado de<br>se hará públ                                                                                                    | oload?filter=%5E<br>arn English fro<br>la versión de tu vi<br>laco en YouTube cu                                                 | ideo en definición estándar (SD)<br>Juando termine de procesarse.                                                                                                    | iza                                                                                                    | © ● ★<br>» □ Lista<br>Comenta □                                                                                                    | Me gusta                                                                                                    |
|                          | C û aciones & Appl<br>Studio<br>Conten<br>Subidas<br>T Filt                | studio.youtube.com/<br>le v Yahoo! i 1                                                                                                    | Contenuo dei cana i rodud<br>channel/UCGr4MOARHnG2PuFl<br>mportar de Safari M m http://<br>Q Busca en el conte                                                                                                    | Pendiente<br>El estado de<br>se hará pública                                                                                                    | oload?filter=%5E<br>arn English fro<br>la versión de tu vi<br>ico en YouTube cu                                                  | 3%5D&sort=%7B"column<br>■ Bibliotecas UNAM<br>(ideo en definición estándar (SD)<br>uando termine de procesarse.                                                                                                    | æ ☆                                                                                                    | <ul> <li>■ ★</li> <li>» E Lista</li> <li>CREAR</li> <li>Comenta</li> <li>CANC</li> </ul>                                                                                                    | A de lectures a de lectures a |
|                          | C A Appl<br>aciones Appl<br>Studio<br>Conten<br>Subidas<br>T Filt          | studio.youtube.com/<br>e  Yahoot ido del canal En directo trar Calculation Calculation Calcu                                                                                                    | Contenuo dei cana Produc<br>channel/UCGr4MOARHnG2PuFl<br>mportar de Safari M m http://<br>Busca en el conte                                                                                                    | MB7tVX_w/videos/up<br>capacitacio                                                                                                    | oload?filter=%5E<br>arn English fro<br>Ia versión de tu vi<br>icco en YouTube cu                                                 | Bibliotecas UNAM          ideo en definición estándar (SD)         uando termine de procesarse.         28 ene 2020         Publicado                                                                                                    | ₩ ☆<br>⑦                                                                                                    | Image: Image: Image                         | Me gusta                                                                                                    |
|                          | C û aciones & Appl<br>Studio<br>Conten<br>Subidas<br>T Filt<br>Vídeo<br>U  | studio.youtube.com/<br>ido del canal<br>En directo<br>trar<br>Calz<br>Santa Calz<br>Santa                                                                                                    | Contenuo dei cana e rodud<br>channel/UCGr4MOARHnG2PuFl<br>mportar de Safari M m http://<br>Busca en el conte<br>Busca en el conte                                                                                                    | MB7tVX_w/videos/up<br>capacitacio                                                                                                    | oload?filter=%5E<br>arn English fro<br>la versión de tu vi<br>ico en YouTube cu                                                  | 3%5D&sort=%7B"column<br>■ Bibliotecas UNAM<br>(ideo en definición estándar (SD)<br>uando termine de procesarse.<br>28 ene 2020<br>Publicado<br>22 mar 2019                                                                                                    | <ul> <li>∞ ☆</li> <li>⑦</li> <li>1iza</li> <li>22</li> <li>3.151</li> </ul>                                                                 | © ● ★<br>× E Lista<br>CCEAR<br>Comenta 0<br>0<br>3                                                                                                    | Me gusti                                                                                                    |
|                          | C A Appl<br>aciones Appl<br>Studio<br>Conten<br>Subidas<br>T Filt<br>Video | studio.youtube.com/<br>e Vahoot el canal<br>ido del canal<br>En directo<br>trar<br>Calz<br>Calz      | Foros en Moodle                                                                                                    | MB7tVX_w/videos/up<br>capacitacio  C Le<br>Inido de tu canal<br>Pendiente<br>El estado de<br>se hará públ<br>C a<br>más detalles<br>la miniatura del vi<br>iccas, comentarios<br>na del video y muc   | oload?filter=%56<br>arn English fro<br>la versión de tu vi<br>ico en YouTube cu<br>deco<br>,<br>ho más.                          | 3%5D&sort=%7B"column<br>■ Bibliotecas UNAM<br>ideo en definición estándar (SD)<br>uando termine de procesarse.<br>28 ene 2020<br>Publicado<br>22 mar 2019<br>Publicado                                                                                                    | <ul> <li>∞ ☆</li> <li>⑦</li> <li>1za</li> <li>22</li> <li>3.151</li> </ul>                                                                  | © ● Lista<br>» E Lista<br>Comenta 1<br>CANC<br>0<br>3                                                                                                    | Me gusta                                                                                                    |
|                          | Conten<br>Subidas<br>Tritte<br>Conten<br>Subidas                           | studio.youtube.com/<br>e Vahool el canal<br>En directo<br>trar<br>Calziana Calziana<br>Calziana Calziana<br>Calziana Cal                                                                                                    | Contenuo de cana e found<br>channel/UCGr4MOARHnG2PuFI<br>mportar de Safari M fn http://<br>Busca en el conte<br>Busca en el conte<br>Sublendo (19%)<br>Haz clic para obtener<br>Haz clic en el título o<br>para obtener estadíst<br>información específic                                                                                                    | Pendiente<br>El estado de<br>se hará públ                                                                                                    | oload?filter=%56<br>arn English fro<br>la versión de tu vi<br>ico en YouTube cu<br>deo<br>,<br>ho más.<br>CERRAR                 | 3%5D&sort=%7B"column<br>■ Bibliotecas UNAM<br>ideo en definición estándar (SD)<br>uando termine de procesarse.<br>28 ene 2020<br>Publicado<br>22 mar 2019<br>Publicado                                                                                                    | <ul> <li>∞ ☆</li> <li>⑦</li> <li>1za</li> <li>22</li> <li>3.151</li> <li>18</li> </ul>                                                      | Image: Second second secon                         | Me gusta                                                                                                    |
|                          | C A Appl<br>aciones Appl<br>Studio<br>Conten<br>Subidas<br>T Filt<br>Video | studio.youtube.com/<br>e V Yahool e I<br>ido del canal<br>En directo<br>trar<br>Calification of the second of the second of                                                                                                    | Contenuo dei cana e routo<br>channel/UCGr4MOARHnG2PuFI<br>mportar de Safari M fn http://<br>Busca en el conte<br>Busca en el conte<br>Sublendo (19%)<br>Haz clic para obtener<br>Haz clic en el título o<br>para obtener estadíst<br>información específic                                                                                                    | Pendiente<br>El estado de<br>se hará públ                                                                                                    | oload?filter=%5E<br>arn English fro<br>la versión de tu vi<br>la co en YouTube cu<br>deo<br>ho más.<br>CERRAR                    | Bibliotecas UNAM         Bibliotecas UNAM         Ideo en definición estándar (SD)         uando termine de procesarse.         28 ene 2020         Publicado         22 mar 2019         Publicado         22 mar 2019         Publicado         22 mar 2019         Publicado                                                                                                    | <ul> <li>№ ☆</li> <li>⑦</li> <li>iiza</li> <li>22</li> <li>3.151</li> <li>18</li> </ul>                                                     |                                                                                                    | Me gusta                                                                                                    |
|                          | C A Appl<br>aciones Appl<br>Studio<br>Conten<br>Subidas<br>T Filt<br>Video | studio.youtube.com/<br>e Vahoot el canal<br>En directo<br>trar<br>Calz<br>Calz<br>Ca | Contenuo dei cana e routo<br>channel/UCGr4MOARHnG2PuFI<br>mportar de Safari M fn http://<br>Busca en el conte<br>Busca en el conte<br>Sublendo (19%)<br>Haz clic para obtener<br>Haz clic en el título o<br>para obtener estadíst<br>información especific<br>sublendo sepecific                                                                                                    | MB7tVX_w/videos/up<br>capacitacio                                                                                                    | oload?filter=%56<br>arn English fro<br>la versión de tu vi<br>ico en YouTube cu<br>deco<br>,<br>ho más.<br>CERRAR<br>Ninguna     | 3%5D&sort=%7B"column<br>■ Bibliotecas UNAM<br>ideo en definición estándar (SD)<br>uando termine de procesarse.<br>28 ene 2020 Publicado<br>22 mar 2019 Publicado<br>22 mar 2019 Publicado<br>18 jun 2018 Publicado                                                                                                    | <ul> <li>∞ ☆</li> <li>⑦</li> <li>1iza</li> <li>22</li> <li>3.151</li> <li>18</li> <li>5</li> </ul>                                          | ■ ● ▲ N ■ Lista ■ Lista ■ CREAR ■ COMENTA ■ O 0 0 0 0 0 0 0 0 0 0 0 0 0                                                                                                    | Me gusti                                                                                                    |
|                          | C A Appl<br>aciones Appl<br>Studio<br>Conten<br>Subidas<br>T Filt<br>Video | studio.youtube.com/<br>e Vahoot el canal<br>En directo<br>trar<br>Calcional Calcional<br>Calcional Calcional<br>Calcional Calc                                                                                                    | Contenuo dei cana e routo<br>channel/UCGr4MOARHnG2PuFI<br>mportar de Safari M fn http://<br>Busca en el conte<br>Busca en el conte<br>Sublendo (19%)<br>Haz clic en el título o<br>para obtener estadíst<br>información específic<br>stel using PowToon – Free sign up<br>tp://www.powtoon.com/youtube/                                                                                                    | Pendiente<br>El estado de<br>le se hará público<br>emido de tu canal<br>Pendiente<br>El estado de<br>se hará público<br>Público<br>Público                                                            | oload?filter=%5E<br>arn English fro<br>la versión de tu vi<br>laco en YouTube cu<br>deo<br>,<br>ho más.<br>CERRAR<br>Ninguna     | Bibliotecas UNAM Bibliotecas UNAM Bibliotecas UNAM  dideo en definición estándar (SD) uando termine de procesarse. 28 ene 2020 Publicado 22 mar 2019 Publicado 22 mar 2019 Publicado 18 jun 2018 Publicado 30 bibliotecas 30 bibliotecas 30 b | <ul> <li>№ ☆</li> <li>⑦</li> <li>12a</li> <li>22</li> <li>3.151</li> <li>18</li> <li>5</li> <li>estante:</li> </ul>                         | I S minutos     I S minutos     I S mi | We gust                                                                                                    |
|                          | C A Appl<br>aciones Appl<br>Studio<br>Conten<br>Subidas<br>T Filt<br>Video | studio.youtube.com/<br>e I Yahoo el canal<br>En directo<br>trar<br>Califord del canal<br>En directo<br>Califord<br>Califord<br>Calif                                                                                                    | Contenuo dei cana e routo<br>channel/UCGr4MOARHnG2PuFl<br>mportar de Safari M M http://<br>Busca en el conte<br>Busca en el conte<br>Sublendo (19%)<br>Haz clic para obtener<br>Haz clic en el título o<br>para obtener estadísti<br>información especific<br>stated using PowToon – Free sign up<br>p://www.powtoon.com/youtube/ –<br>Our Location!<br>stated using PowToon – Free sign up<br>p://www.powtoon.com/youtube/ – | MB7tVX_w/videos/up<br>capacitacio<br>Pendiente<br>El estado de<br>se hará pública<br>más detalles<br>Ia miniatura del vi<br>icas, comentarios<br>ca del video y muci<br>Público<br>Público<br>O Culto | bload?filter=%5E<br>am English fro<br>la versión de tu vi<br>co en YouTube cu<br>deco<br>ho más.<br>CERRAR<br>Ninguna<br>Ninguna | Bibliotecas UNAM          Bibliotecas UNAM         Ideo en definición estándar (SD)         Jando termine de procesarse.         28 ene 2020         Publicado         22 mar 2019         Publicado         22 mar 2019         Publicado         18 jun 2018         Publicado         18 jun 2018         Publicado         Revision.mp4         Its ene zu 1/                                                                                                    | <ul> <li>∞ ☆</li> <li>②</li> <li>□iza</li> <li>22</li> <li>3.151</li> <li>18</li> <li>5</li> <li>5</li> <li>cestante:</li> <li>0</li> </ul> | <ul> <li>Comenta</li> <li>Comenta</li> <li>CANC</li> <li>CANC&lt;</li></ul>                                                                                                    | Me gust:                                                                                                    |

11\_\_\_\_

videos-educativos@eneo.unam.mx

Cuando ya muestre el 100%, dar clic en el vinculo de video y verificar que se encuentre el video que se subió, y será el lugar donde se encontrará de manera permanente

12

| =                         | Try Studio search                                    | Q Buscar en tu canal                                                                                                    | Ć                                                                                | ) 🗗  |
|---------------------------|------------------------------------------------------|----------------------------------------------------------------------------------------------------|----------------------------------------------------------------------------------|------|
| ÷                         | Contente<br>Quickly access your<br>comments and mor  | e. CERRAR                                                                                                    | DESHACER CAMBIOS GUARDAR                                                         |      |
| <b>Tu vide</b><br>Foros e | <b>o</b><br>n Moodle                                 | El video consiste en                                                                                                    |                                                                                  |      |
|                           | Detailes<br>Analytics<br>Comentarios                 |                                                                                                    | Vinculo del video https://youtu.be/_TKbW6MhGOM Nombre del archivo cristi-rod.mp4 | J    |
|                           | Subtítulos                                           | Miniatura<br>Selecciona o sube una imagen que muestre el contenido de tu video. Una buena miniatura se destaca del resto y llama la<br>atención de los usuarios. Más información                                                                                                    | Calidad de video                                                                 |      |
| \$                        | Configuración                                        | The state of the state of the s | Pendiente Se completó la carga     risti-rod.mp4                                 | 100% |
| ttps://you                | Enviar comentarios<br>u.be/_TKbW6MhGOM<br>suayed.png | Listas de reproducción                                                                                                    | Restricciones                                                                    |      |
|                           |                                                      | 0:26 programa Respondus                                                                                                    |                                                                                  |      |

• • •

Dudas o comentarios con **Mtra. Marian Aburto Estebanez** al correo electrónico suayed-admin@eneo.unam.mx

Elaborado por: Mtra. Marian Aburto Estebanez Diseño gráfico: Lic. Leticia Barboza Calderón